# 電子申請による申込手続きの

詳細について

1.ログイン

2.手続きの確認・必要書類のダウンロードと利用規約の同意

3.申請内容の入力・ファイルの添付

4.申請内容の確認

5.入力完了画面・案内メールの確認

# 1.**ログイン**

| e-kanagawi                             | 神奈川県電子申請システム                                                      | <ul> <li>■ ログイン</li> <li>利用者登録</li> </ul> |
|----------------------------------------|-------------------------------------------------------------------|-------------------------------------------|
| 🏩 申請団体選択                               | 申請書ダウンロード                                                         | <b>善</b> 予約手続き                            |
| 手続き申込                                  | )申込内容照会 )職責署名検証                                                   |                                           |
|                                        | 手続き申込                                                             |                                           |
| 利用者ログイン                                |                                                                   |                                           |
| 手続き名                                   | 文化芸術振興事業に係る神奈川県の後援及び                                              | び知事賞交付申請                                  |
| 受付時期                                   | 2025年3月15日0時00分~                                                  |                                           |
| 既に利用者登録                                | がお済みの方                                                            |                                           |
| 利用者IDを入力                               | してください                                                            |                                           |
| 利用者登録時に使用し<br>または各手続の担当話               | たメールアドレス、<br>署から受領したIDをご入力ください。                                   |                                           |
| パスワードを入                                | カしてください                                                           |                                           |
| 利用者登録時に設定(<br>または各手続の担当前<br>忘れた場合、「バス! | ていただいたパスワード、<br>署から受領したパスワードをご入力ください。<br>ードを忘れた場合はこちら」より再設定してくださ! | us                                        |
| メールアドレスを変動                             | した場合は、ログイン後、利用者情報のメールアド                                           | レスを変更ください。                                |
|                                        | <u>ログイン</u>                                                       | >                                         |

申請受付ページにアクセスすると、利用者ログイン画面が表示されます。

利用者登録がお済みでない方は、画面中の「利用者登録される方はこちら」をクリックして利用者登録をしてください。

登録済みの方は、利用者ID及びパスワードを使用して、ロ グインしてください。

# 2.手続きの確認・必要書類のダウンロードと利用規約の同意

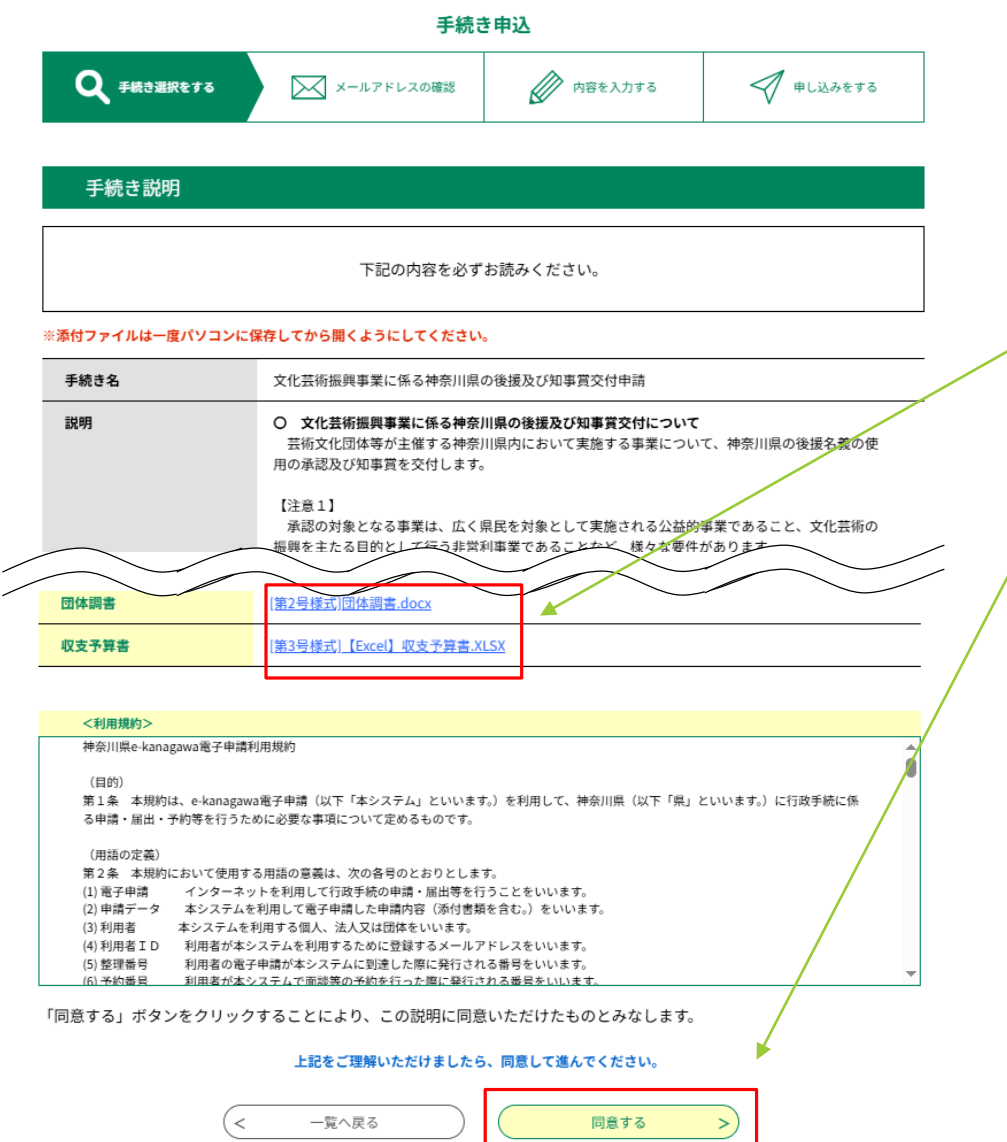

ログインを行うと手続きの説明と利用規約、各様式等が表示されます。

手続きの説明と利用規約内容をよくご確認の上、各要項・ 様式をダウンロードしてください。

手続きに記載の必要書類をご準備いただき、「同意する」 ボタンを押して進んでください。

【注意】「同意する」ボタンを押す前に提出する書類を全て 用意してください。

- ・ ダウンロードしたら、保存したファイルに申請に必要な 事項を入力し、パソコン等に保存してください。
- ・団体規約等、申請書以外に提出する資料のファイルを パソコン等に保存してください。

# 3.申請内容の入力・ファイルの添付

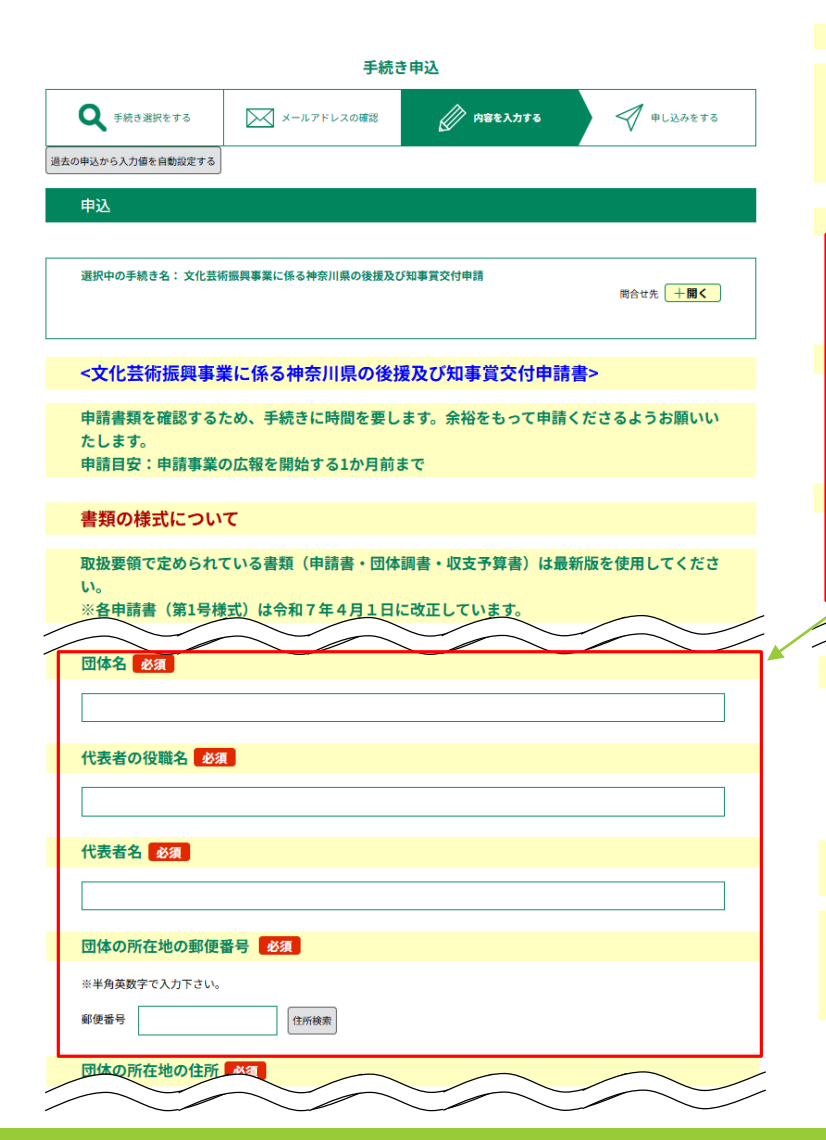

### <添付資料>

- ・ 登録できるファイルの合計サイズは、100MBまでです。
- ・ 登録できるファイルの形式は「.txt」、「.xls」、「.pdf」、「.xlsx」、「.png」、「.p
- pt」、「.zip」、「.pptx」、「.csv」、「.doc」、「.docx」、「.gif」、「.jpeg」、「.jp
- g」、「.tif」、「.tiff」です。
- 1つの項目に複数のファイルを添付する場合は、zipで圧縮したものを添付できます。

### (第1号様式)後援名義使用承認申請書

【後援のみ】指定の様式<u>(第1号様式)後援名義使用承認申請書</u>を添付してください。 ファイルの選択 ファイルが選択されていません <sup>単決</sup>

(第1号様式)知事賞交付申請書 選択肢の結果によって入力条件が変わります

【知事賞のみ】 (<u>第1号様式) 知事賞交付申請書</u>を添付してください。 ファイルの選択 ファイルが選択されていません <sup>利勝</sup>

(第2号様式)団体調書 必須

【後援・知事賞】 裕定の様式<u>(第2号様式)団体調書</u>を添付してください。 ファイルの選択 ファイルが選択されていません

事業終了報告書及び受賞者等報告書 添付ファイル 必須

後援名義の使用承認若しくは知事賞交付の実績がある事業の場合:
 直近の「事業終了報告書(第4号様式)」「受賞者等報告書(第5号様式)」「収支決算書」の写し

・後援名義の使用承認若しくは知事賞交付の実績がない事業の場合:
 過去の同種事業の実績報告書の写しやチラシ等、事業内容が分かるもの

## <注意>

申込内容を照会する際には、申し込み完了時に表示される「整 理番号」及び「パスワード」が必要となりますので、必ず控え をお取りください。

確認へ進む

画面の案内に従って入力してください。

「ファイル選択」ボタンを押して、あらか じめパソコンに保存したファイルを選択 してください。

全てが完了したら画面下部の「確認へ 進む」ボタンを押してください。 (「確認へ進む」ボタンを押しても、手続 きは完了しませんので、ご注意ください。)

# 4.申請内容の確認

### 申込確認

### まだ申込みは完了していません。

※下記内容でよろしければ「申込む」ボタンを、修正する場合は「入力へ戻る」ボタンを押してください。

文化芸術振興事業に係る神奈川県の後援及び知事賞交付申請

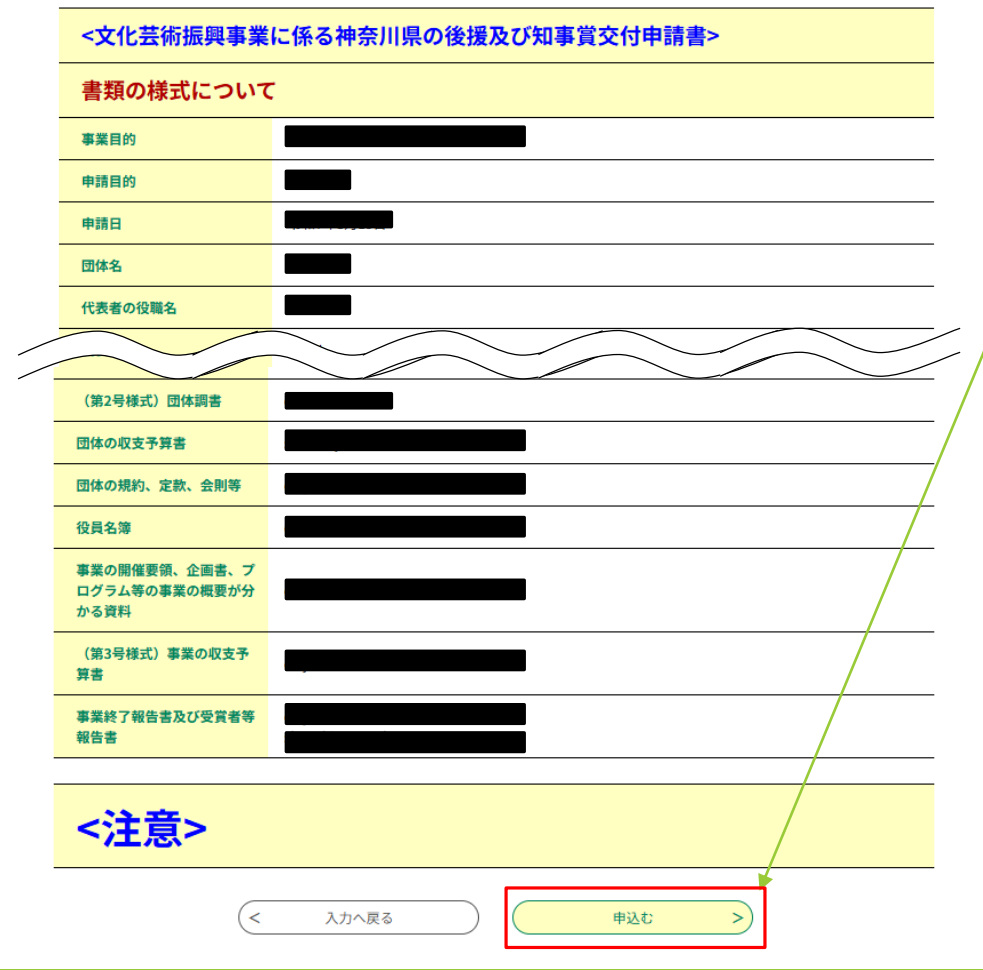

申込確認画面が表示されます。

入力内容等を確認してください。

内容に間違いがなければ、画面下部の「申込む」ボタンを 押してください。

# 5.入力完了画面・案内メールの確認

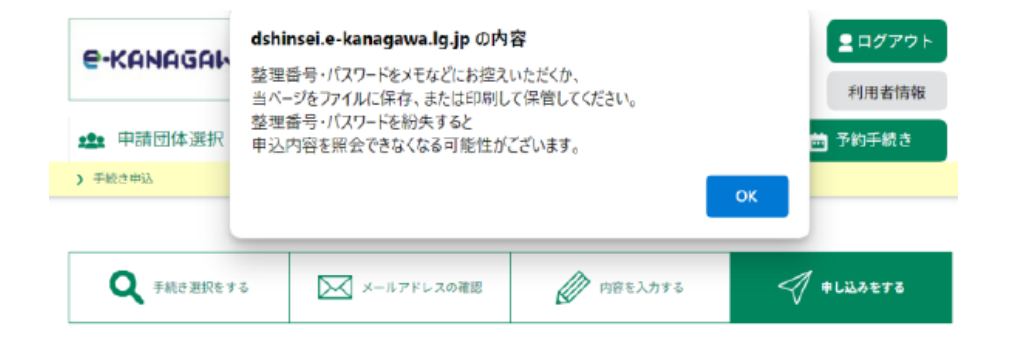

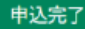

【文化芸術振興事業に係る神奈川県の後援及び知事賞交付】の申請書類を受け付けました。

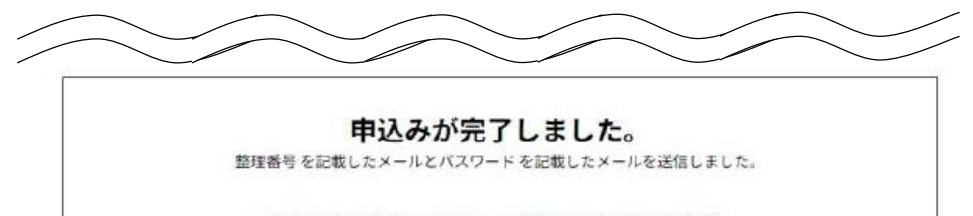

メールアドレスが誤っていたり、フィルタ等を設定されている場合、 メールが届かない可能性がございます。

| 整理番号  |  |
|-------|--|
| パスワード |  |

整理番号 とパスワードは、今後申込状況を確認する際に必要となる大切な番号です。 特にパスワードは他人に知られないように保管してください。

なお、内容に不備がある場合は別途メール、または、お電話にてご連絡を差し上げる事があります。

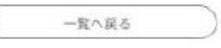

申込完了画面が表示されたら申請は以上です。 この画面で表示される整理番号は、大切に保管してください。(整理番号及びパスワードは案内メールにも記載され ています。)

件名 神奈川県の後援及び知事賞交付申請受付

### e-kanagawa電子申請

整理番号:

【文化芸術振興事業に係る神奈川県の後援及び知事賞交付事業に係る申請書類】を 受け付けました。

文化課にて、いただいた申請書類の確認をします。 書類の修正や申請内容の確認を文化課から依頼する場合は、電子申請システムのメ ール機能にて連絡します。 依頼内容の詳細は電子申請システムの「伝達事項」に掲載しますので、電子申請シ ステムにログインして確認してください。 また、修正した書類の再提出や、確認した結果の連絡は電子申請システムにより行 ってくださるようお願いします。

【問合せ先】 神奈川県文化スポーツ観光局文化課文化事業グループ 電話 045-210-3808(直通)

【申込完了パスワード通知メール】

### e-kanagawa電子申請

件名

以下の手続きへの申込に係る整理番号のバスワードをお届けします。

手続き名: 文化芸術振興事業に係る神奈川県の後援及び知事賞交付申請

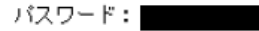

【ご注意】 このメールは自動配信メールです。 返信等されましても応答できませんのでご注意ください。